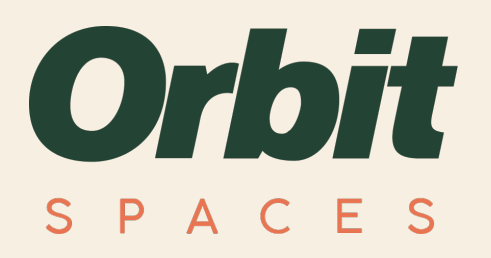

# **Orbit Spaces**

## **Documentation File**

Screen Share with HDMI Cable

## **Documentation Details**

| Date Written: | 22 <sup>th</sup> July 2024                                                                                             |
|---------------|----------------------------------------------------------------------------------------------------|
| Author:       | Miles Waring                                                                                                    |
| Requirements: | <ul> <li>Your device must have a HDMI port.</li> <li>Your device should be fully up to date with firmware's</li> </ul> |

If you are experiencing any issues after following this help guide, please contact 01625 588200.

### **Documentation Steps**

- 1. Once inside an Orbit Spaces meeting room, connect the HDMI cable to the HDMI port on your device.
- 2. Wait a few seconds for your device to be recognised.
- 3. On the meeting rooms TV remote, click the 'Source/Input' button and select the HDMI option that has appeared from connecting your device.
- 4. Your screen should automatically appear on the meeting room display. (*If you are experiencing any issues please see troubleshooting below.*)

#### **Troubleshooting**

1. If your screen doesn't appear on the meeting room display.

If the following steps do not work, you will need to contact your I.T department, as permissions may need to be granted on your device or your devices HDMI port may be faulty

Unplug the HDMI cable from your device, use the TV remote to turn off the TV in the meeting room and wait a few seconds.

Turn back on the meeting room TV and re connect the HDMI cable to your device.

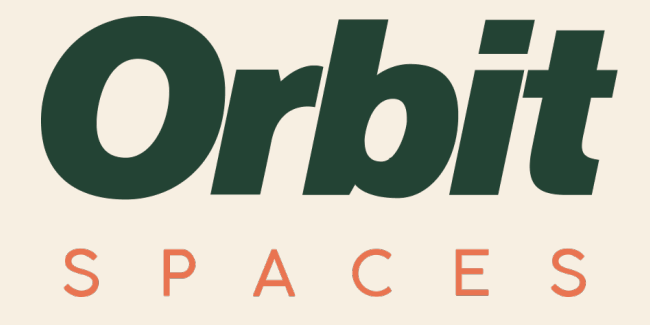

www.orbitspaces.co.uk